# 2021年度公益財団法人日本レスリング協会登録

### 公益財団法人日本レスリング協会

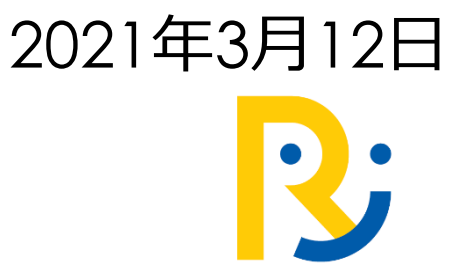

| 概要               | P2  |
|------------------|-----|
| 申込の流れ            | P3  |
| モシコムのアカウント取得     | P4  |
| モシコムのアカウントーリマインド | P9  |
| 2021協会登録の流れ      | P11 |
| 申込履歴の確認          | P23 |
| 領収書の発行           | P24 |
| 会員証の発行           | P25 |
| よくある質問FAQ        | P28 |
| お問い合わせ           | P29 |

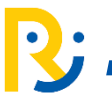

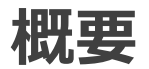

2021年度公益財団法人日本レスリング協会登録について、スポーツイベント集客管理 サービス『e-moshicom(モシコム)』を利用して申し込みを行います。

昨年度より導入されている登録方法と同様に役員、競技者(社会人・マスターズ)、学校・社 会人等の代表者(監督・コーチ)、賛助会員、競技者登録を行って頂くことが可能です。 決済方法については、コンビニ支払・クレジットカード決済・PayPal決済(クレジットカー ド・銀行)・AmazonPay支払いがご利用できます。

#### e-moshicom(モシコム)とは

各種スポーツイベントの申込管理、 会員管理ができる汎用サイトです。利用するにあたり、 主催者(運営者)、申込者(会員)ともに、 モシコムへの会員登録(無料)が必要になります。

https://moshicom.com

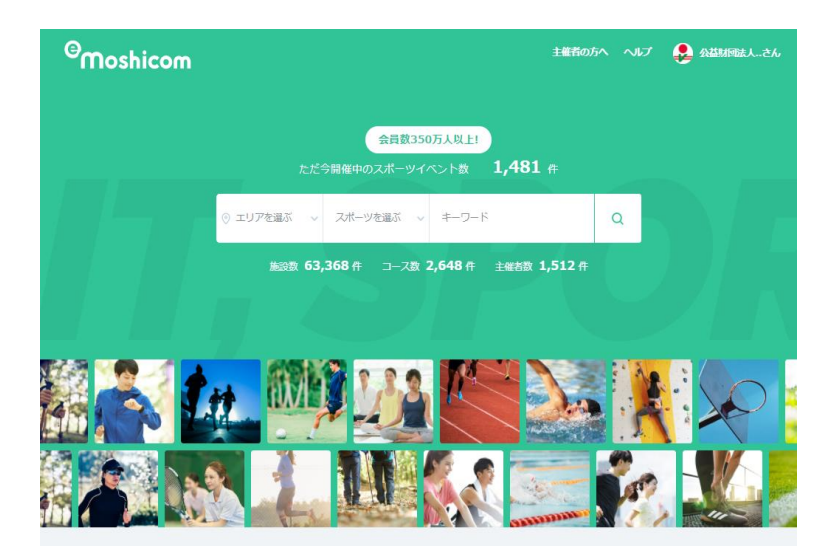

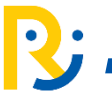

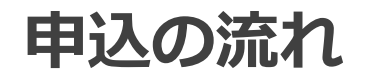

### モシコムの会員登録

登録代表者は、最初に、モシコムアカウントを取得します (無料)。アカウント登録にはメールアドレスが必要とな ります。

昨年度すでにアカウント登録されている方は同じアカウン トを利用してください。

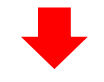

#### 2021年度 日本レスリング協会登録

モシコムアカウント(メールアドレス/パスワード)で ログインし、日本レスリング協会登録申込と支払いを同時に 行います。

|      | 安錄中請                                               |                  |
|------|----------------------------------------------------|------------------|
| 有効期間 | 2021/04/01 (木) ~<br>2022/03/31 (木)                 | 🔄 Googleカレンダーに登録 |
| 募集期間 | ~ 2021/6/30(水)23:59                                |                  |
| 支払方法 | クレジットカード払い、Amazon Pay、I                            | コンビニ払い           |
| 代理申込 | ٦                                                  |                  |
| 参加费  | 役員、競技者(社会人・マスターズ)、<br>校・社会人等の代表者(監督・コーチ)、<br>賛助会員: | Ź<br>3,000円      |
|      | 競技者(社会人・マスターズ) :                                   | 3,000            |
|      |                                                    |                  |

競技者(大学生):

競技者(高校生) :

競技者(中学生):

決済手数料

JAPAN WRESTLING FEDERATION

公益財団法人日本レスリング協会

【支払い方法】 クレジットカード/コンビニエンスストア/Amazon Pay

支払 代理 参加

その他費用

☆各種登録費の支払 ※1名あたり320円の決済手数料が合算して請求されます

2,000円

1.000円

500円

320円

# モシコムのアカウント取得-1・ログイン

登録代表者は、最初に、モシコムアカウントを取得します(無料)。既に昨年 度日本レスリング協会選手登録手続きの為のモシコムアカウントをお持ちの 方は、同じアカウント(メールアドレス)で利用できます。

1. <u>https://moshicom.com</u> ヘアクセスして、右上の「ログイン」をクリック。

| <sup>©</sup> Moshicom                              | 主催者の方へへル。ログイン                                                                                             | クイン後はPIIへ                |
|----------------------------------------------------|----------------------------------------------------------------------------------------------------|--------------------------|
| 会員数350万人以上!<br>ただ今開催中のスポーツイベント教                    |                                                                                                    |                          |
| ◎ エリアを選ぶ ~ スポーツを選ぶ ~ キー<br>施設数 63 434 年 コース数 2 790 | アカウントをお持ちでな                                                                                               | い方                       |
|                                                    | e-moshicom(イー・モシコム)サイトのご利用は会員登録<br>※Sports net ID (=RUNNET ID) をお持ちの方は、新規語<br>お持ちのIDでログインすると、会員登録が完了となります | が必要です。<br>登録は不要です。<br>「。 |
|                                                    | 会員登録                                                                                                    | ]                        |

2. モシコムアカウントをお持ちでない方(新規登録)の方は、「会員登録」ボタンを クリックします。

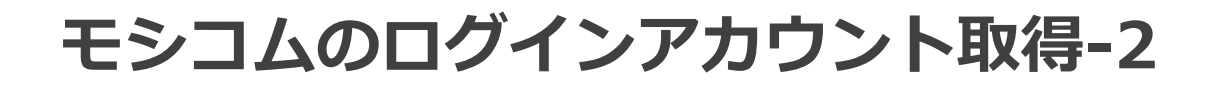

### 3. メールアドレス入力をします。

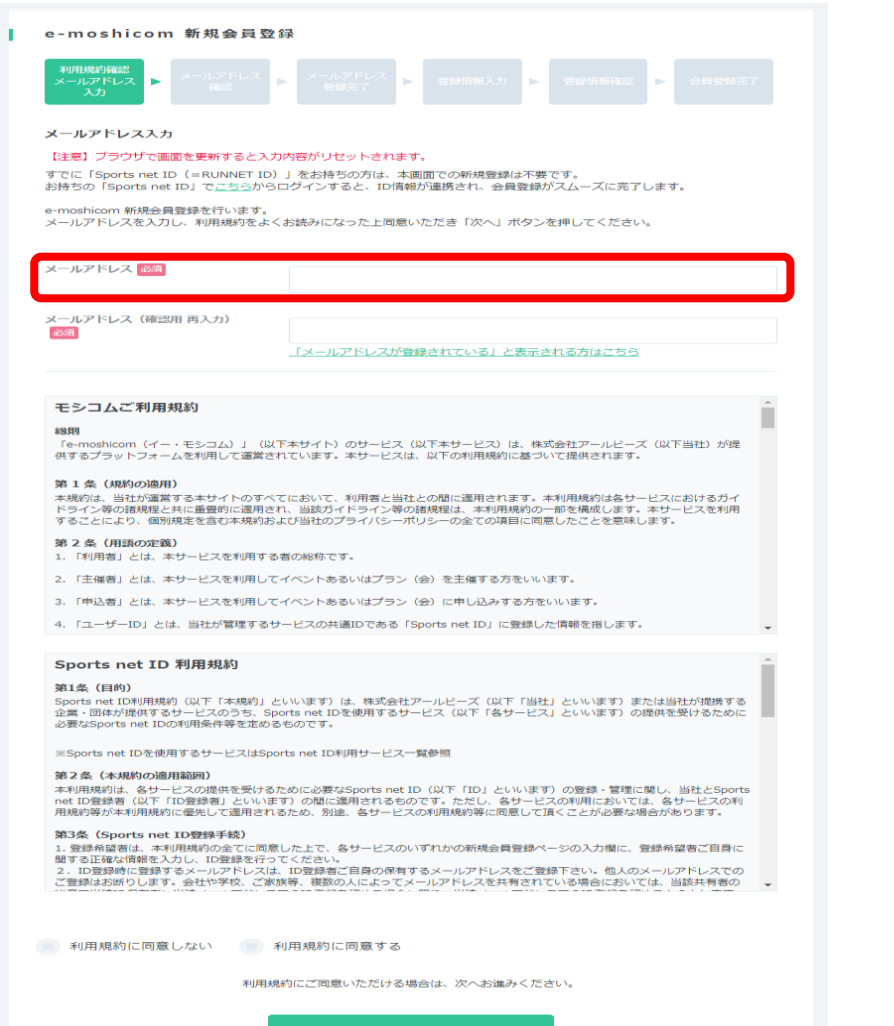

#### メールアドレスは、共有できるアドレス登録を 推奨します。

#### アドレスの入力を終えたら、 利用規約に同意の上 次へ

# モシコムのログインアカウント取得-3

### 4.入力しているメールアドレス確認をして登録をします。

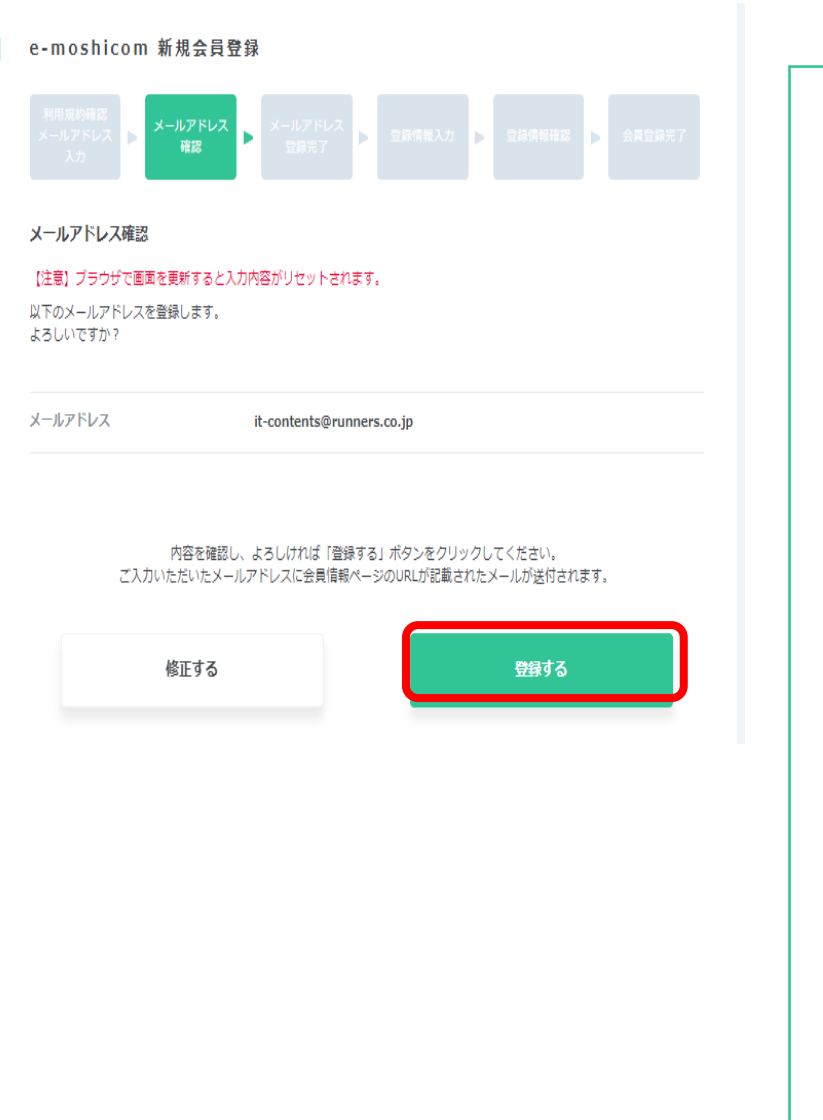

下記メールが届きますので、 URLをクリックします。

### 【イー・モシコム】新規会員登録手続きのご案内 e-moshicom <send@moshicom.com> ത 7 2021/02/18 (木) 11:13 宛先: ++++2-Pmoshicom.com e-moshicom (イー・モシコム) の会員登録をご利用いただきありがとうございます。 お客様情報の新規登録手続きへのURLをお送りいたします。 以下のURLにアクセスし、引き続き会員登録手続きをお願いいたします。 ※なお、30分以上経ちますと無効となりますので、ご了承ください。 ※このメール受信時点では、会員登録が完了していません。 (新規会員登録手続きURL) https://moshicom.com/regist/activate/?h=uUnt Wb Qapir1 ☆★クリックしてもページが表示されない場合★☆ 上記URLが長く、改行している場合は、URLすべてをコピーし、ブラウザの アドレスバー入力欄に貼りつけて「Enter」を押してください。 その際、先頭や途中にスペースが入らないようご注意ください。

※このメールは、e-moshicom会員登録のご希望者に対して自動的に送付しております。 このメールに身に覚えがない場合は、メールアドレスが誤って入力された 可能性があります。破棄していただきますよう、よろしくお願いいたします。

モシコムのログインアカウント取得-4

#### 5. 項目を入力します。

| e-moshicom 新規                                              | 見会員登録                                  |                      |                          |
|------------------------------------------------------------|----------------------------------------|----------------------|--------------------------|
| 利用規約階級<br>メールアドレス<br>入力                                    | アドレス<br>客認<br>を<br>東売了                 | ▶ 登録情報入力 ▶ 🕀         | 绿情報確認 <b>&gt;</b> 会員登録完了 |
| 登録情報入力                                                     |                                        |                      |                          |
| 【注意】ブラウザで画面を更新<br>※以下の個人情報はSports ne                       | 新すると入力内容がリセットされま<br>et IDシステム内で管理されていま | हे जे.<br>'जे.       |                          |
| ログイン情報入力                                                   |                                        |                      |                          |
| ユーザーID/メールアドレス                                             | 02@yahoo.co.jp                         |                      |                          |
| ログインパスワード 必須                                               |                                        |                      |                          |
|                                                            | パスワードは半角の英字(大文語                        | 字と小文字は区別される)、数字      | 、記号を組み合わせた8文字以上で         |
|                                                            | す。<br>使用できる記号、安全なパスワ                   | <u>ードについてはこちら</u>    |                          |
| ログインバスワード (確認)                                             |                                        |                      |                          |
| 10%A                                                       |                                        |                      |                          |
| <b>個人情報入力</b><br>※お名前/生年月日/性別は登録<br>ニックネーム <mark>必須</mark> | 泉後のお客様による変更ができませ                       | せんのでご注意ください。         |                          |
|                                                            |                                        |                      |                          |
| お名前必須                                                      | 姓/last name                            | 名/first name         |                          |
|                                                            | (例:山田)                                 | 石/Inschame<br>(例:太郎) | (王月)                     |
| お名前(フリガナ) 🔉 🕅                                              | 七イ/last name                           | メイ/first name        |                          |
|                                                            | セイ/last name                           | メイ/first name        | (全角)                     |
|                                                            | (例:ヤマダ)                                | (例:タロウ)              |                          |
| 生年月日 祕須                                                    | - <b>v</b> 年                           | - • 月 -              | ~ ⊟                      |
|                                                            |                                        |                      |                          |

【ログインパスワード】 任意のパスワードを登録してください。 ※半角英数字混在で8文字以上

【ニックネーム、お名前】 団体名、クラブ名を入力してください。

例) 公益財団法人 日本レスリング協会 の場合

ニックネーム:公益財団法人 日本レスリング協会

- 姓: 公益財団法人
- 名: 日本レスリング協会
- セイ: コウエキザイダンホウジン
- メイ: ニホンレスリングキョウカイ

【生年月日】 全団体共通で 2000年1月1日 で登録してください。

【性別】 全団体共通で <mark>男性</mark> で登録してください。

※個人で登録する場合は、 正しい個人情報の入力をしてください。

# モシコムのログインアカウント取得-4

| ご住所         | ※日本国内住所を登録し <sup>-</sup><br>麝便番号 | Cください。(Must have Japanese address)    |                |
|-------------|----------------------------------|---------------------------------------|----------------|
|             | ※郵便番号を入力の上、;                     | - 11/1/根系<br>このボタンを押すと住所の一部が自動入力されます。 |                |
|             | 郵便番号が不明な場合は3<br>概約 中間            | 256                                   |                |
|             | 60)已/行场 -                        | ~                                     |                |
|             | 市区町村郡                            |                                       |                |
|             | (例:目黒                            | 区原町)                                  |                |
|             | 以降の圧所                            |                                       |                |
|             | (例:1-1-<br>アパート・マ                | 1)                                    |                |
|             | ンション名、<br>部屋番号、様 、               |                                       |                |
|             | 方                                |                                       |                |
| 電話番号        | ※日中連絡がとれる電話<br>自宅電話番号            | 香号はなるべく登録してください。                      |                |
|             | 連絡失電活番                           |                                       |                |
|             | 5                                |                                       |                |
|             | 携带电话凿号                           |                                       |                |
|             | ハロネノロノ                           | > アーノエジー                              |                |
|             | ***                              | <b>多</b> 道                            |                |
| 風味のあろスポーツ 💦 | × ///9/                          | * 未進                                  | 3              |
|             | ✓ 空手道                            | ✓ テコンドー                               | -              |
|             | ✓ オリエンテーリング                      | ✓ ソフトボール                              |                |
|             |                                  |                                       |                |
|             | - スカッシュ                          | ニニュルフ、クラウンドコルフ、ゲー                     |                |
|             | ✓ フィッシング                         | < レスリング                               | -              |
|             | ✓ その他                            |                                       | -              |
|             | ※興味のあるスポーツをチェ                    | ックしてください。                             | <b>ZX</b> 43.5 |
| その他の入力      |                                  |                                       | 豆虾             |
| 移忘の質問 必須    |                                  |                                       | e-mo           |
|             | 選択してください。<br>※ユーザーIDの確認・パ        | マフードの面段方で必要になります                      | 20 00 40 4     |
|             |                                  |                                       | メールア           |
|             |                                  |                                       |                |
|             |                                  |                                       | e-most         |
|             | 人力いただい                           | いこり日本に 雑誌 くたさい。                       | e-moshid       |
|             |                                  | 確認する                                  | • 국            |
|             |                                  |                                       |                |

【ご住所】 クラブ団体の所在地を登録してください。

【自宅電話番号】 クラブ団体の電話番号を登録してください。

【興味のあるスポーツ】 レスリングチェックを入れてください。

【秘密の質問】 【秘密の回答】

実際の運用で使用しませんが、登録しないと 進めないので何かしら適当に指定してください。

上記項目の登録が完了したら、確認するへ進み、 会員登録を完了してください。

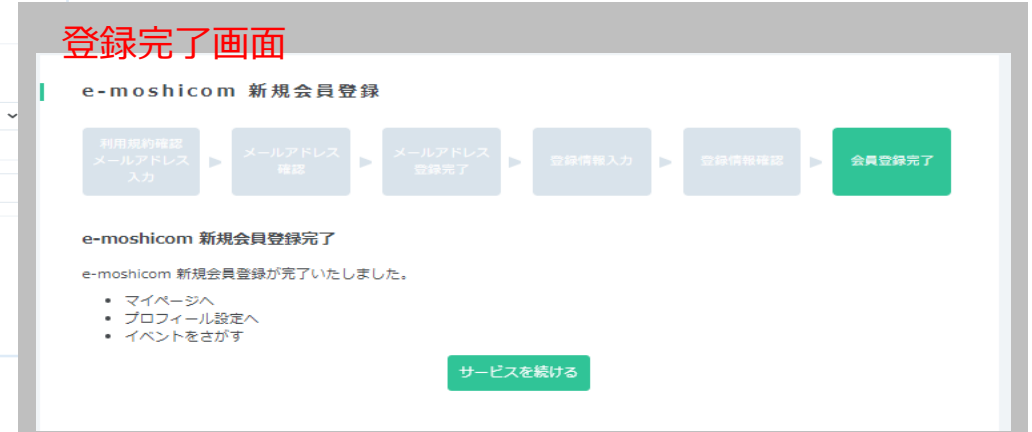

# モシコムのアカウント-リマインド

### パスワードを忘れてしまっている方は https://moshicom.com ヘアクセスして、右上の「ログイン」をクリック。 パスワードを忘れた方をクリックして、パスワード再発行をしてください。

| <sup>O</sup> Moshicom   | 主催者の方へ ヘルフ ログイン                                                                    |
|-------------------------|------------------------------------------------------------------------------------|
| 会員数350万人以上!             |                                                                                    |
| ○ エリアを選ぶ ~ スポーツを選ぶ ~ キー | ログイン                                                                               |
| 施設数 63,434 件 □ス数 2,790  | 会員登録がお済みの方は、こちらよりログインしてください。<br>※Sports net ID (=RUNNET ID) をお持ちの方は、そのIDでログインできます。 |
|                         |                                                                                    |
|                         | パスワード                                                                              |
|                         | ✓ ログイン状態を保持する                                                                      |
|                         | ログイン                                                                               |
| L L                     | パスワードを忘れた方                                                                         |

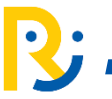

モシコムのアカウント-リマインド

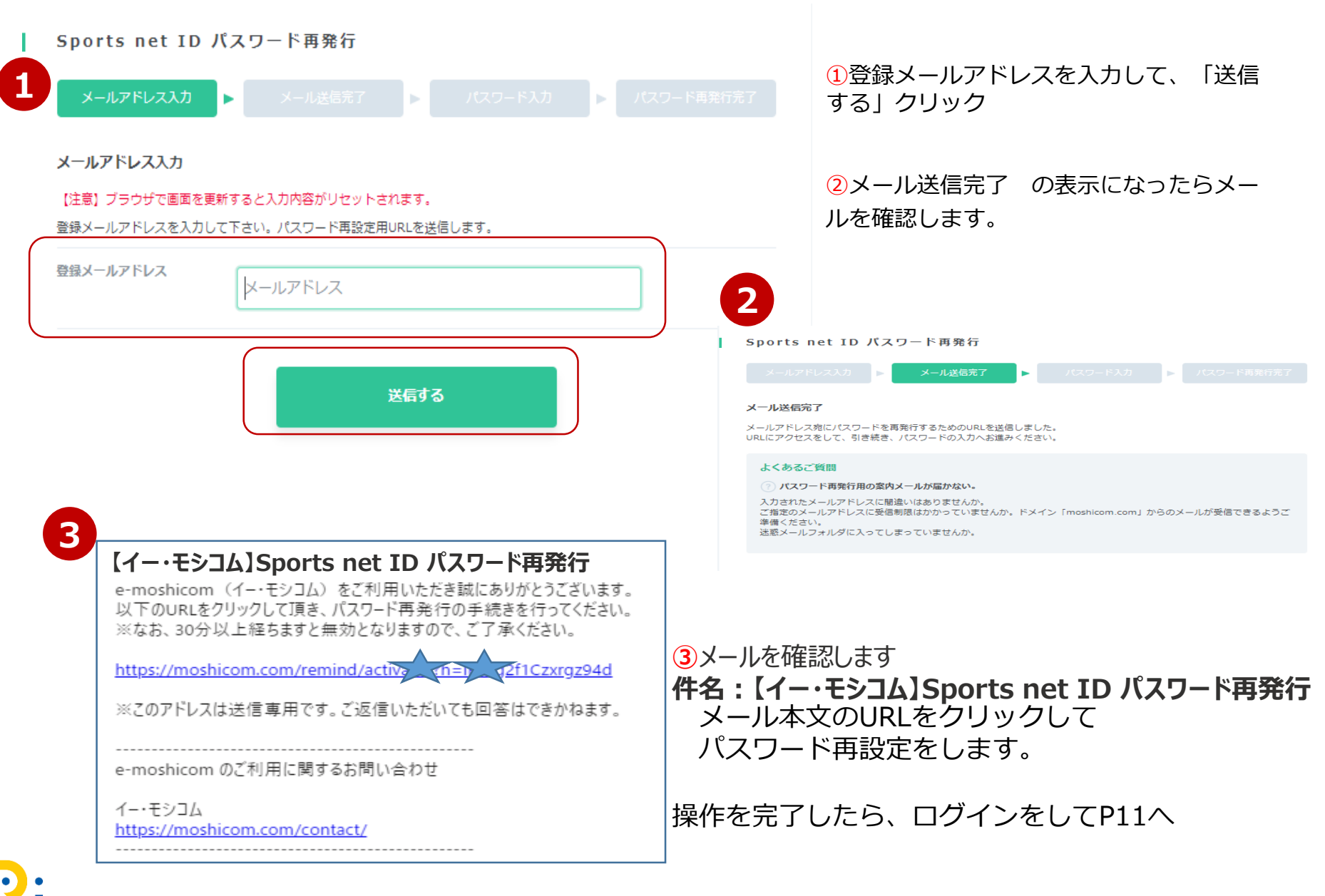

2021年協会登録--1

モシコムアカウントの登録が終わったら…

#### モシコムの会員登録を利用して申込をします

クラブ、団体、個人の会員情報から申し込みをします。

URL: <u>https://moshicom.com/51498/</u>

| J     | APAN WRESTLING FED<br>公益財団法人日本レスリング協会<br>登録申請       | ERATION          |
|-------|-----------------------------------------------------|------------------|
| 有効期間  | 2021/04/01 (木) ~<br>2022/03/31 (木)                  | 🔂 Googleカレンダーに登録 |
| 募集期間  | 2021/2/26(金)16:03~ 2021/6/30(水)2                    | 3:59             |
| 支払方法  | クレジットカード払い、Amazon Pay、コ                             | ンビニ払い            |
| 代理申込  | न                                                   |                  |
| 参加费   | 役員、競技者(社会人・マスターズ)、学<br>校・社会人等の代表者(監督・コーチ)、<br>賛助会員: | 3,000円           |
|       | 競技者(社会人・マスターズ) :                                    | 3,000円           |
|       | 競技者(大学生) :                                          | 2,000円           |
|       | 競技者(高校生) :                                          | 1,000円           |
|       | 競技者(中学生) :                                          | 50               |
| その他費用 | 決済手数料                                               |                  |
|       | 申し込む                                                |                  |

同じチケットは、1度に1~20名までのメンバー申込ができます。

カテゴリーが異なるチケットや、この人数を超える申込 は複数回操作が必要です。

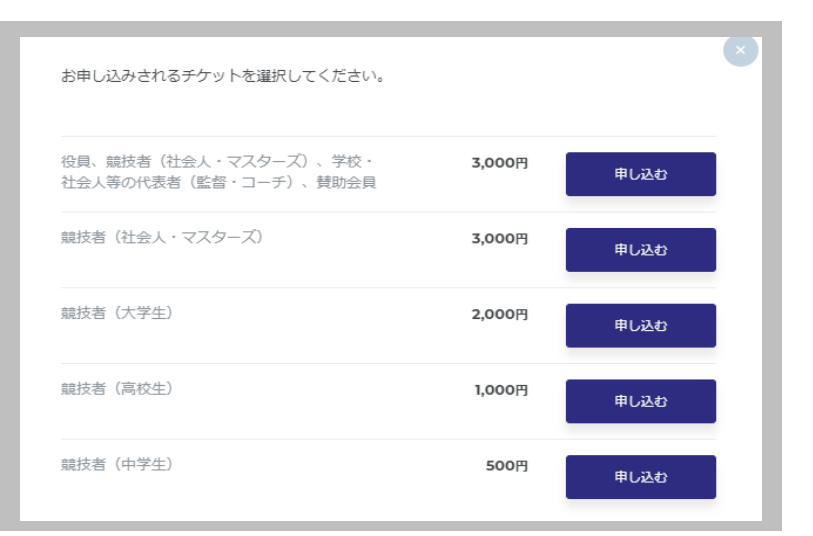

## 2021年協会登録--2

|    | 2021/4/1~<br>2022/3/31             | 2021年度 公益財団法。              | 人日本レスリング協会登録 sample               | e de la constant de la constant de la constant de la constant de la constant de la constant de la constant de l |
|----|------------------------------------|----------------------------|-----------------------------------|----------------------------------------------------------------------------------------------------|
|    |                                    |                            |                                   |                                                                                                    |
| r. | 有効期間                               |                            |                                   | 同じチケットは、1度に1~20名までのメンバー申込がで<br>きます。                                                                             |
|    | 有効期間                               |                            | 2021/4/1~2022/3/31                | 個人で会員登録をした方は1枚を選択<br>クラブ名義登録の方は、選択チケットでの必要人数を選                                                                  |
| 1  | チケット枚数を選ぶ                          | 必須                         |                                   | 択してください。                                                                                                    |
|    | 競技者(高校生)(1,000円)                   |                            | 甲込救数 1枚 ~                         | カテゴリーが異なるチケットや、この人数を超える申込<br>は複数回操作が必要です。                                                                       |
|    | お申し込み者情報(申ジ                        | 込者1人目)                     | 恕 / 中33 考2 - 1 日 )                | ※個人登録名義の会員登録からお知り合いの方の手続き<br>を行うことは可能です。                                                                        |
|    | 甲込者の情報を入力してください<br>以前お申し込みをされた方は、プ | <b>の中し込の有</b> 情<br>がど      | 〒127日27日)                         |                                                                                                    |
|    |                                    | 申込者の情報を入力して<br>以前お申し込みをされた | てください。<br>こ方は、プルダウンから呼びだすことができます。 |                                                                                                    |
|    | 申込者1人目 本人                          |                            |                                   | 申込者1人目~                                                                                                    |
|    | 氏名 必須                              | 申込者2人目                     | 新規登録 、                            | 選択したチケット人数分入力フォームが表示されます                                                                                        |
|    | フリガナ 必須                            | 氏名 🕹                       | <b>凝</b> 氏                        | <ul> <li>・氏名、氏名フリガナ</li> <li>・性別</li> <li>・生年日日</li> </ul>                                                      |
|    | 性別 必須                              | フリガナ 🛃                     | ۶ ×1                              | ・<br>電話番号<br>・<br>住所                                                                                            |
|    | 生年月日 必須                            | 2 性別 🖉                     | 3月 一月性 女性                         | 既にメンバー登録で使用されている、メンバー情報が表                                                                                       |
|    | 住所 必須                              | 1 生年月日 🛃                   | 2年                                | ボンバー情報の編集はこちら<br>https://moshicom.com/member/                                                                   |
|    |                                    | 住所                         | - 住所検索                            |                                                                                                    |
| •  | •                                  |                            | 都道府県 - >                          |                                                                                                    |

## 2021年協会登録一3

| お申し込み者情!                            | sample<br>報(申込者1人目)                                                                                                    |                                                      |
|-------------------------------------|----------------------------------------------------------------------------------------------------|------------------------------------------------------|
| жню <del>н</del> 0 <u>2072</u> сто. |                                                                                                    | 申込に必要な項目を入力します。                                      |
| 申込者1人目                              | 本人 🗸                                                                                                    | ・選択している選手情報の確認、チェック                                  |
| 氏名 🖉                                | 日本レスリング協会                                                                                                    | 当坊々 カニゴタ 勘致化々・二十つしつも (沙谷)                            |
| フリ <del>∄</del> ታ <mark>∅</mark>    | 第 コウエキザイダンホウジ: ニホンレスリングキョウ;                                                                                                    | ・子校名・クラノ名・動務元名:デキスト入力(必須)<br>※クラブ名称は略さず正式名称を入力してください |
| 住別                                  | 3月11 - 5月11 - 511 - 511 | ・学校名・クラブ名・勤務先名カナ : テキスト入力(必<br>須)                    |
| 生年月日 🛛 🖉                            | 1989年 V 1月 V 1日 V                                                                                                    |                                                      |
| 電話番号                                | 03-5843-0358                                                                                                    | ・所属都追府県:選択(必須)                                       |
| 住所                                  | 160 - 0013 住所検索                                                                                                    | ・会員区分:択一チェック方式                                       |
|                                     | 東京都 V 新宿区磁ケ丘町4番2号Japan Sport Olympic Square 10                                                                                                    |                                                      |
| アンケート                               | 現在違訳中の出場選手、氏名・生年月日・住所登録(選手の住所であること)に間<br>違いがないことを確認してください。                                                                                                    |                                                      |
|                                     | ✓ 確認しました                                                                                                    |                                                      |
|                                     | 学校名・クラブ名・勤務先名 🜌                                                                                                    |                                                      |
|                                     | 回答を記入ください                                                                                                    |                                                      |
|                                     | ≫ ※名称は増さず正式名称を入力してください<br>学校名・クラブ名・勤務先名(力ナ)読み仮名を入力してください 2020                                                                                                    |                                                      |
|                                     | 回答を記入ください                                                                                                    |                                                      |
|                                     | 所属都道府県 20月                                                                                                    |                                                      |
|                                     | 選択してください ◆                                                                                                    |                                                      |
|                                     | 会員区分 砂理                                                                                                    |                                                      |
|                                     | 競技者(高校生)                                                                                                    |                                                      |
|                                     | ※該当する会員区分を選択してください                                                                                                    |                                                      |

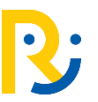

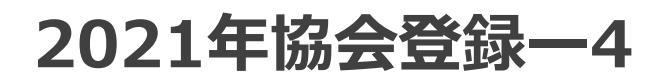

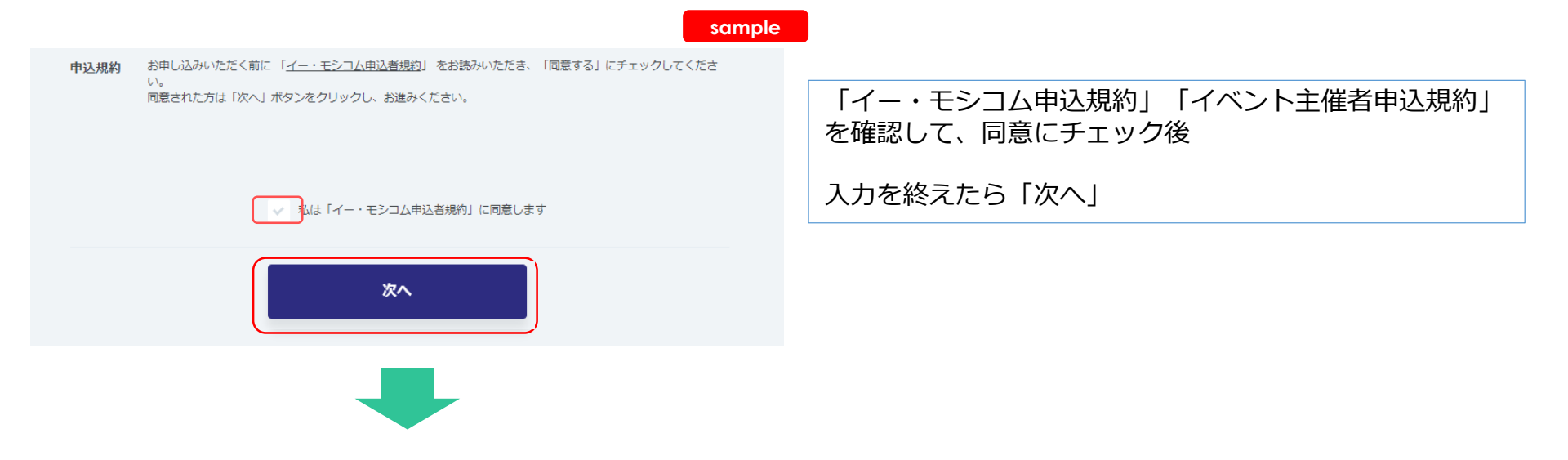

## 2021年協会登録一5

| 競技者(高校生)                                                                                                    | 1,000円×1枚 1,000円                              | 選択を終えたら             |
|----------------------------------------------------------------------------------------------------|-----------------------------------------------|---------------------|
| 決済手数料                                                                                                    | 320円×1件 320円                                  | ホタンをクリッ             |
| 小計(税込)                                                                                                    | 1,320년                                        | 3                   |
| 合計金額 (税込)                                                                                                    | 1,320円                                        | 了 <u>支払方法</u>       |
|                                                                                                    |                                               | → ・コンビニ<br>・クレジッ    |
| お支払い方法を選ぶ 🔌 🛪                                                                                                    |                                               | ・PayPal決<br>・Amazon |
| ヘ クレジットカード決済                                                                                                    |                                               | ※選択して<br>が合算され      |
| PayPalアカウント ⑦<br>決済オプション<br>□ 次回から自動ログインして支払う<br>※チェックすると次回からのお支払いでカード情報<br>※自動ログインを行うにはPayPalアカウントが必要<br>※PayPalアカウントは初回決済と同時に作成するこ | ■ PayPail<br>Bの入力が省略されます。<br>夏です。<br>ことができます。 |                     |
| カード情報を入力                                                                                                    | ※ダイナースクラブカードはご利用になれません。                       |                     |
| Amazon Pay                                                                                                    |                                               |                     |
| <ul><li>● 銀行決済</li></ul>                                                                                                    |                                               |                     |
| <ul> <li>コンビニ決済、ペイジー</li> </ul>                                                                                                    |                                               |                     |
| 修正する                                                                                                    | お申し込み内容を確認する                                  |                     |

法の▽をクリックして選択

申し込み内容を確認する」

- ド決済
- PayPal銀行決済、

チケット料金と決済手数料 求されます。

2021年協会登録-5①

#### ①お支払い方法の詳細(クレジットカード決済)

●クレジットカード決済

| クレジットカード決     | ŝ                         |              |
|---------------|---------------------------|--------------|
| PayPalアカウント(自 | 動ログイン) 🥐                  | PayPa        |
| カード番号下4桁:4    | 444 有効期限:02/25            |              |
| カード情報を入力      |                           | Jeb VISA 🛁 🔤 |
| 力一下番号 必須      | カード番号                     |              |
|               | カード番号はスペースやハイフン(-)を入れずに詰め | りて入力してください   |
| 有効期限 必須       | 月/年                       |              |
|               | カード有効期限は通常「月/年(西暦下2桁)」でカー | - ドに刻印されています |
| セキュリティーコード    | 例:123                     |              |
|               |                           |              |
| カード名義 必須      | 例)TARO YAMADA             |              |
|               | カードの表示通りに入力してください         |              |
|               | □カード情報を保存する               |              |

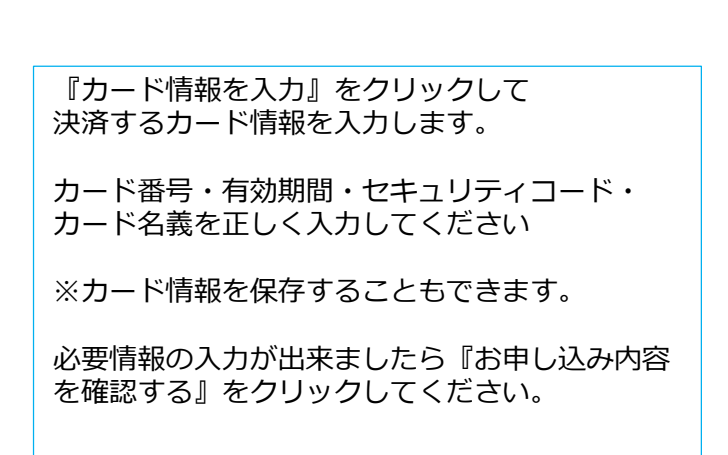

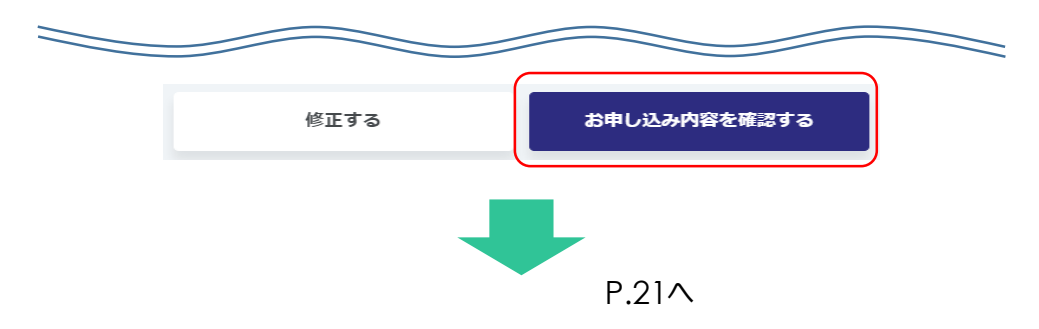

2021年協会登録-52

### ②支払い方法の詳細(コンビニ決済)

| クレジットカード決済                   |                                           | ご希望の支払いコンビニを選択します。                            |
|------------------------------|-------------------------------------------|-----------------------------------------------|
| Amazon Pay                   |                                           | 必要情報の入力、選択が出来ましたら『お申<br>み内容を確認する』をクリックしてください。 |
| <ul><li>◎ 銀行決済</li></ul>     | NAME<br>NAME ZARARI ZOUSZER COMPANY CONST |                                               |
| ○ コンビニ決済、ペイジー                |                                           |                                               |
| <ul> <li>ファミリーマート</li> </ul> | 支払い方法を確認する                                |                                               |
| -עע-ם                        | 支払い方法を確認する                                |                                               |
| ミニストップ                       | 支払い方法を確認する                                |                                               |
| ● ディリーヤマザキ                   | 支払い方法を確認する                                | 『コンビニ決済・ペイジー』は登録してから<br>エフロが支払い期限             |
| ペイジー                         | 支払い方法を確認する                                |                                               |
|                              |                                           | 期限内に入金を完了しませんと、お申し込み<br>効になります。               |
|                              |                                           |                                               |
| 修正する                         | お申し込み内容を確認する                              |                                               |

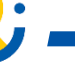

## 2021年協会登録-53

### ③お支払い方法の詳細(Amazon Pay)

| mazon Pay                | sample                                                                                       | Amazon Payを選択して『お申し込み内容を確認』                                                                                                    |
|--------------------------|----------------------------------------------------------------------------------------------|----------------------------------------------------------------------------------------------------|
| お支払い方法を選ぶ 🛛 🔉 🖉          |                                                                                              | クリックすると Amazonサイトの画面が遷移します<br>問題が無ければ『続行』をクリックしてください。                                                                                                    |
| クレジットカード決済               |                                                                                              | 予め、 Amazonアカワントを準備してくたさい。                                                                                                    |
| Amazon Pay               |                                                                                              | お支払い方法を変更する場合にはAmazon Pay画面                                                                                                    |
| AmazonPay                |                                                                                              | くくたさい。                                                                                                    |
| <ul><li>→ 銀行決済</li></ul> | Norman<br>Landaria International Constant Version Biotechical<br>Version Version Biotechical |                                                                                                    |
|                          |                                                                                              | amazon                                                                                                    |
| 修正する                     | お申し込み内容を確認する                                                                                 | Amazonアカウントで                                                                                                    |
|                          |                                                                                              | Amazonアカウントを使用してログイン                                                                                                    |
|                          |                                                                                              | ΕΧ-μアドレス                                                                                                    |
|                          |                                                                                              | パスワード パスワードを恐れた場合                                                                                                    |
|                          |                                                                                              | ログイン                                                                                                    |
|                          |                                                                                              | ログインすることで、当社<br>プライバシー規約<br>に同意する                                                                                                    |
|                          |                                                                                              | amazon pay                                                                                                    |
|                          |                                                                                              | Omechicon                                                                                                    |
|                          |                                                                                              | 支払い方法                                                                                                    |
|                          |                                                                                              | VKA VKA 未足 1111<br>続行<br>続行 ちにこで、何時時以近がパリシー、およびプライパシー種的に同意するものとかなされます。また、e-madekcomに<br>広ち、EV-ルンアドルス 200 道奈大臣所 老田州することを許可したものとかなされます。また、e-madekcomはそのサイトの プ<br>ライバシーボリシー に注ってお客様の投資すする頃前を利用します。 |
|                          |                                                                                              | キャンセルして e-modition 正英さ・                                                                                                    |
|                          |                                                                                              |                                                                                                    |
|                          |                                                                                              | P.21A                                                                                                    |

2021年協会登録-5④

### ④お支払い方法の詳細(PayPal決済)

| PayPal決済<br>お支払い方法を選ぶ 必須                                                                                                    | sample | PayPalアカウントでのお支払<br>内容を確認する』をクリック<br>面が遷移します。                                     | いを運<br>すると         | 選択して『お申し:<br>_ PayPalサイト                                                                | 込み<br>へ画                                           |
|----------------------------------------------------------------------------------------------------|--------|-----------------------------------------------------------------------------------|--------------------|-----------------------------------------------------------------------------------------|----------------------------------------------------|
| ◇ クレジットカード決済                                                                                                    |        | PayPalアカウントでのログイ<br>無ければ『今すぐ支払う』を                                                 | ンをし<br>クリッ<br>集備して | ってください。問<br>ックしてください。<br>てください                                                          | 題が<br>,                                            |
| <ul> <li>PayPalアカウント ?</li> <li>決済オブション         □次回から自動ログインして支払う         ※チェックすると次回からのお支払いでカード情報の入力が省略されます。         ※自動ログインを行うにはPayPalアカウントが必要です。     </li> </ul> | PayPai | お支払い方法を変更する場合<br>ンセルしてe-moshicomに戻<br>い。                                          | ■ (には、<br>る』を      | PayPal画面内『<br>シクリックしてく                                                                  | キャ<br>ださ                                           |
| ※PayPalアカウントは初回決済と同時に作成することができます。                                                                                                    |        | PayPal                                                                            |                    |                                                                                         |                                                    |
| 修正するお申し込み内容を確認する                                                                                                    |        | PayPalで支払う                                                                        |                    | <sup>®</sup> m@shic9m                                                                   |                                                    |
|                                                                                                    |        | PayPaIアカウントでは、条件を満たした買い物には、買い<br>手保護ポリシーが適用されます。また、返送料払い戻しブ<br>ログラムにも登録できます。規約を見る |                    | PayPal                                                                                  | `;⊒ ¥1,323 JPY ∨                                   |
|                                                                                                    |        | アドレスまたは携帯電話番号                                                                     |                    | こんにち                                                                                    |                                                    |
|                                                                                                    |        |                                                                                   |                    | 支払方法:                                                                                   |                                                    |
|                                                                                                    |        | - ログイン/WeitetHing y 5 ①                                                           |                    | Visa<br>****8888                                                                        | ¥1,323<br>JPY                                      |
|                                                                                                    |        | ログインできない場合                                                                        | 7                  | 」 これを使力又払力法に成よりる<br>+ カードの追加                                                            |                                                    |
|                                                                                                    |        | アカウントを開設する                                                                        |                    | 下のボタンをクリックすることにより、 <b>PagPaは―ザー</b> 焼約に<br>最志に基づく実験鮮やイランへの最全使連発制を含む日本の法<br>この支払いを実行します。 | 同意し、この支払いが <b>外国為甚及び外国貿</b><br>令を選守していることを宣言したうえで、 |
|                                                                                                    |        | キャンセルしてe-moshicom (イー・モシコム) に戻る                                                   |                    | 今すぐ支払う                                                                                  |                                                    |
|                                                                                                    |        | 日本语   English                                                                     |                    | PagPal Pta. Ltd.はシンガポール法人であり、日本届会融行に(1)資<br>(2)前払式支払手兵第三者監発行者(明果財務局員第00005号)として         | 金修敷業者(関東財務局員第00026号)および<br>て登録されています。              |
|                                                                                                    |        |                                                                                   |                    | キャンセルしてe-moshicom(イー・<br>© 1999-2021 歳約 プライ                                             | モシコム) に戻る<br>/(シー                                  |
|                                                                                                    |        | P.21^                                                                             |                    |                                                                                         | 10                                                 |

## 2021年協会登録-55

### ⑤お支払い方法の詳細(PayPal銀行決済)

● Dov Dol 相/二:市这

| ● PayPal或17次府<br>お支払い方法を選ぶ ◎須 sample                                                                                                    | 『銀行決済、銀行口座から支払う』を選択して『お申し込み<br>内容を確認』をクリックすると PayPalサイトへ画面が遷                      |
|----------------------------------------------------------------------------------------------------|-----------------------------------------------------------------------------------|
| ◇ クレジットカード決済                                                                                                    | 移します。<br>PayPalアカウントでのログインをしてください。問題が無                                            |
| Amazon Pay                                                                                                    | ければ『今すぐ支払う』をクリックしてください。<br>予め、 PayPalアカウントを準備してください。                              |
| ○ 銀行決済                                                                                                    |                                                                                   |
| <ul> <li>銀行口座から支払う かんたん銀行決済とは<br/>銀行口座からのお支払いでも、一度設定すれば素早くかんたん、新規登録・振込手数料も無料です。</li> <li>※ご利用可能な銀行は、みずほ銀行、三井住友銀行、三菱UFJ銀行、ゆうちょ銀行、りそな銀行・埼玉り<br/>そな銀行です。</li> </ul> | お支払い方法を変更する場合には、PayPal画面内『キャン<br>セルしてe-moshicomに戻る』をクリックしてください。                   |
| 修正する お申し込み内容を確認する                                                                                                    | <i>▶ PayPal</i><br>PayPalで支払う                                                     |
|                                                                                                    | PayPalアカウントでは、条件を満たした買い物には、買い<br>手保護ポリシーが適用されます。また、返送料払い戻しプ<br>ログラムにも登録できます。規約を見る |
|                                                                                                    | アドレスまたは携帯電話番号                                                                     |
|                                                                                                    | パスワード         支払方法:           ロガインが範を保持する。②         Visa         *1322            |
|                                                                                                    | ログイン         ・・・・・・・・・・・・・・・・・・・・・・・・・・・・・・・・・・・・                                 |
|                                                                                                    |                                                                                   |
|                                                                                                    | アカウントを開設する         今すぐ支払う                                                         |
|                                                                                                    | キャンセルしてe-moshicom (イー・モシコム) に戻る<br>日本語   English                                  |
|                                                                                                    | キャンセルしてe-moshicom (イー・モシコム) に戻る<br>(199-2021 岩田 <u>ナライパシー</u>                     |
|                                                                                                    | P.21                                                                              |

## 2021年協会登録一6

|             | 2022/3/31                                                                    |                                                            | _                                      |    |
|-------------|------------------------------------------------------------------------------|------------------------------------------------------------|----------------------------------------|----|
| Γ           | 以下                                                                           | お申し込みはまだ完了して<br>のお申し込み内容をご確認のうえ「確定す                        | いません。<br>る」ボタンを押してください。                |    |
|             | 有効期間                                                                         |                                                            |                                        | _  |
|             | 有効期間                                                                         |                                                            | 2021/4/1~2022/3/31                     |    |
|             | 申込チケット                                                                       |                                                            |                                        |    |
| ĺ.          | 競技者(社会人・マスタ                                                                  | ターズ) (3,000円)                                              | 1枚                                     |    |
| _           |                                                                              |                                                            |                                        |    |
| E           | 申込手続き者                                                                       |                                                            |                                        |    |
|             | 氏名                                                                           | 公益財団法人 日本レスリン<br>グ協会                                       |                                        |    |
|             | 氏名 (カナ)                                                                      | コウエキザイダンホウジン<br>ニホンレスリングキョウカ<br>イ                          |                                        |    |
|             | 性別                                                                           | 男性                                                         |                                        |    |
|             | 生年月日                                                                         | 1989/1/1 (32才)                                             |                                        |    |
|             | 電話番号                                                                         | 03-5771-7913                                               |                                        |    |
|             | 申込者コメント                                                                      | -                                                          |                                        |    |
|             |                                                                              | 修正する                                                       | 上記の内容で確定する                             |    |
|             |                                                                              |                                                            | -                                      |    |
|             | き申し込みカ                                                                       | お申し込みありがとうご                                                | ざいました。                                 |    |
| <br>        | ら申し込みありがとうこ<br>ら申し込み情報、お申し                                                   | ございました。<br>い込み料金はメールまたはマイページのF                             | ーーーーーーーーーーーーーーーーーーーーーーーーーーーーーーーーーーーーー  |    |
| ※<br>逆<br>甲 | ※Yahoo、Google等の)<br><sup></sup><br><sup></sup><br><sup></sup><br>思込手続完了メールが履 | Webメールやプロバイダによる迷惑メー<br>Sれる場合がございます。<br>Bかない場合は、迷惑メールフォルダもa | ル対策をされている場合、 申込手続完了メール<br>あわせてご確認ください。 | -ガ |
|             |                                                                              |                                                            |                                        |    |
|             |                                                                              |                                                            |                                        |    |

#### お申し込み内容を確認して「上記の内容で確定する」 ボタンをクリック

お申し込みが完了しました。という表示になりエン トリー完了です。

コンビニ・ペイジーATM支払いの方は確認メールも しくは、「申込情報確認」から入金番号を確認でき ます。次ページ参照

エントリー期間内は、マイページの「申込履歴」も しくは「申込情報確認」から入力内容の修正が可能 です。

カード決済、AmazonPay、PayPal決済は即入金と なりますので、即時に会員証が発行されます。

2021年協会登録--7

| チケット情報  |                                       | sam            | ple        | 『コンビニ決済・ペイジー』は登録してから<br>+ 7日が支払い期限です。 |
|---------|---------------------------------------|----------------|------------|---------------------------------------|
| 状況      | 未入金                                   |                |            | 期限内に入金を完了しませんと、お申し込みが無効になります。         |
| 参加チケット  | 2021年度 公益財団法人日本レスリング協会登録 競技者<br>1枚    | (高校生)(1,0      | 00円) ×     |                                       |
| お支払い方法  | コンビニ決済<br>お客様番号:94 79 1<br>確認番号:45656 | 支払い方法を         | 確認する       |                                       |
| お支払い状況  | 未入金(2021/3/8 23:59まで)                 |                |            | 各店舗での支払い手順は                           |
| お申し込み料金 | 2021年度 公益財団法人日本レスリング協会登録 競技<br>者(高校生) | 1,000円 x<br>1枚 | 1,000<br>円 | 「支払い方法を確認する」ここをクリックして表示               |
|         | 決済手数料                                 | 320円 x 1<br>枚  | 320円       | (G&).                                 |
|         | 小計(税込)                                |                | 1,320<br>円 |                                       |
|         | 合計金額(税込)                              |                | 1,320<br>円 |                                       |

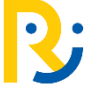

## 申込履歴の確認

## お申し込み内容は、マイページ「申込履歴」から確認できます。(コンビニ番号確認)

| ອີMoshicom                                                                                                    | sample<br><sup>マイページ</sup><br><sup>マーページ</sup><br><sup>マーページ</sup> |
|----------------------------------------------------------------------------------------------------|----------------------------------------------------------------------------------------------------|
| 会員数350万人以上!<br>ただ今開催中のスポーツイベント数 278 件<br>◎ エリアを選ぶ ◇ スポーツを選ぶ ◇ キーワード Q<br>施設数 65,827 作 コース数 1,799 件 主催者数 181 件 | <ul> <li>主催マイページ<br/>モシコム学報告さね</li> <li>お知らせ。</li> <li>プロフィール設定</li> <li>単込履照</li> <li>主催電照</li> <li>主催電照</li> <li>エドラマト</li> </ul>                                                                                                    |
|                                                                                                    | 2021/4/1~2022/<br>3/31       2021年度公益財団法人日本レスリング協会登録         アケット:競技者(大学生)       ・レビューを書く         申込完了       ¥ 領収書発行                                                                                                    |
| 申込情<br><del>デ</del> ケッ<br>状況                                                                                  | <b>青報確認</b><br>▶情報<br><b>★λ金</b>                                                                                                    |
| 参加チク<br>                                                                                                    | 2021年度公益財団法人日本レスリング協会登録 競技者(中学生)(500円)×1       枚       か方法       コンビニ決済<br>お客様番号:9475000118<br>確認番号:45656                                                                                                    |
| お支払い                                                                                                    | A 総況 未入金(2024/3/18 23:59まで)                                                                                                    |

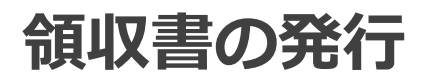

## 領収書は、入金完了後マイページ「領収書発行」からPDFで発行できます。

| sam                                                                                                    | ple                                                                                                    |
|----------------------------------------------------------------------------------------------------|----------------------------------------------------------------------------------------------------|
| 2021/4/1~2022/       2021年度公益財団法人日本レスリング協会登録       申込情報確認         3/31       チケット:競技者(中学生)       ロレビューを書く         未入金       ¥ 鋼収需発行   | 領収書は「領収書発行」から操作します。                                                                                                    |
| 2021/4/1~2022/       2021年度 公益財団法人日本レスリング協会登録       申込情報確認         3/31       チケット:競技者(大学生)       ロレビューを書く         単込完了       ¥ 鋼収需発行 | Sample<br>株式会社アールビー<br>表示日:2021/3/<br>領収書                                                                                            |
|                                                                                                    |                                                                                                    |
|                                                                                                    | <u>9</u> 23 レスリプク協会様<br>                                                                                                    |
| <b>領収書入力</b>                                                                                                    |                                                                                                    |
|                                                                                                    |                                                                                                    |
| 宛名 2031 レスリング協会                                                                                                    | 決済日 2021/3/1                                                                                                    |
| ※宛名を会社名などに変更できます                                                                                                    | 申込No. P00000015782                                                                                                    |
| キャンセル 発行する                                                                                                    | 本紙は電子的に保持している領収データを画面表示したものです。<br>クレジットカード決済の場合はクレジットカード会社発行の利用明細書、コンビニ決済の場合はコ<br>ンビニで発行される書類、代引きの場合は宅配業者が発行する書類が支払いを証する書類となりま<br>す。 |
|                                                                                                    | 領収書明細                                                                                                    |
|                                                                                                    | プラン名 チケット名 金額(税込)                                                                                                    |
| 宛名を変更したい場合には入力をして「発行する」をク                                                                                                    | 2021年度<br>公益財団法人日本レスリング協会登録<br>第2,000<br>2021年度<br>競技者(大学生)<br>¥2,000                                                                |
| リックすると、右のサンプルのような領収書が発行されます                                                                                                    | 決済手数料         ¥320                                                                                                    |
|                                                                                                    | 合計(税込) ¥2,320                                                                                                    |

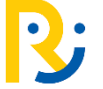

# 会員証の発行-1

### マイページ「申込履歴」から確認できます。

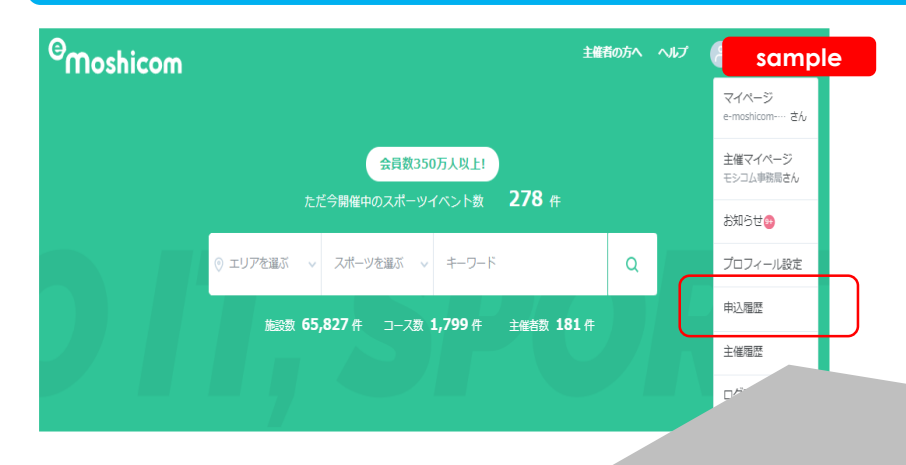

#### マイページの「申込履歴」

「申込情報確認」をクリックします。

※コンビニ、ペイジー支払いで未入金の状態 では会員証は発行されません

| 込履歴                                                                      |               | マイページメニュー            |
|--------------------------------------------------------------------------|---------------|----------------------|
| 申込イベント キャンセル待ち キャンセル済み                                                   | 無断不参加         | マイページトップ             |
| 6 件中 1~20 件を表示                                                           |               | プロフィール               |
| 2020/4/12 -20 2020年度 公益財団法人日本レスリング協会登録<br>21/3/31                        | 申込情報確認        | 申込履歴<br>フォロー・フォロワー管理 |
| 中込完了 ト: 助会員                                                              | 書<<br>¥ 領収書発行 | お気に入り管理              |
|                                                                          | 由认信编码初        | PayPal設定             |
| 2020/4/12 - 20 2020年度 公益財団法人日本レスリング協会登録                                  |               | メール受信設定              |
| ナグツ         役員、 第2次合 (杠会人・マスダース)、 資           未入金         ト:         助会員 |               | 申込メンバー管理             |
|                                                                          | ¥ 領収書発行       | <b>治</b> 合           |

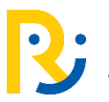

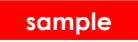

| お申し込み者情報 1人目 | 3                        | 会員証 |
|--------------|--------------------------|-----|
| 氏名           | 高田 太郎                    |     |
| 氏名(カナ)       | タカダ タロウ                  |     |
| 性別           | 男性                       |     |
| 生年月日         | 1997/4/18                |     |
| 電話番号         | 090-1222-2222            |     |
| 住所           | 150-0001 東京都渋谷区神宮前2-4-12 |     |
| アンケート        | 学校名・クラブ名・勤務先名 必須         |     |
|              | アールビーズレスリング倶楽部           |     |
|              | 学校名・クラブ名・勤務先名 必須         |     |

「会員証」をクリック

登録者毎に登録番号が異なります。

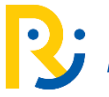

#### sample

#### 2021年度 公益財団法人日本レスリング協会登録 会員証

| 登録番号 | 21-0001               |  |
|------|-----------------------|--|
| 氏名   | レスリング タロウ<br>レスリング 太郎 |  |
| 生年月日 | 2000/1/1              |  |
| 性別   | 男性                    |  |
| 有効期間 | 2022/3/31 まで          |  |

・この会員証を他人に貸与することはできません。

・会員証は計量時に審判員が確認しますので必ず持参(スマホ内に保存も可)して下さい。

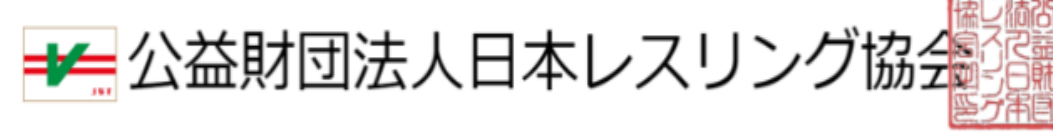

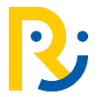

# よくある質問-FAQ

| Q | 昨年度登録しているが、登録しているメールアドレスが使えなくなってしまった。                                                                                                    |
|---|----------------------------------------------------------------------------------------------------|
| Α | モシコムへのログインは登録時のメールアドレスでログインができます。ログインが完了したら、申込手続き前にプロフィールより<br>メールアドレスの変更をしてください。メールアドレスの変更完了後にお申込みをしてください。                                                |
| Q | 昨年度登録しているが、登録しているアカウントメールアドレスがわからなくなってしまった。                                                                                                    |
| Α | 心当たりのメールアドレスで照会操作をしてみてください。該当が見つからないという表示なってしまった場合には、メール以外の<br>方法でパスワード再設定をおこないます。RUNNETのパスワード再設定操作をお試しください。<br><u>https://runnet.jp/reminderAction.do</u> |
| Q | 操作をしたが、パスワード再設定用のメールが届かない。                                                                                                    |
| Α | 迷惑フォルダなどに振り分けられている可能性があります。ドメイン制限をかけている場合は、@moshicom.comドメインを<br>受信許可にしてください。また、受信ボックス側のセキュリティ設定についても確認をお願いいたします。                                          |
| Q | 申込をしたが、コンビニ、ペイジーの入金番号がわからない。メールが届かない。                                                                                                    |
| Α | 申込完了メールもしくは、マイページ「申込履歴」から確認できます。                                                                                                    |
| Q | 申込をしたが、コンビニ、ペイジーの支払いを期日までできず、無効となってしまった。                                                                                                    |
| Α | 無効となってしまった場合には、お手数となりますがもう一度お申し込みをし直しして、新しい入金番号を取得してください                                                                                                   |

モシコム申込者HELP FAQもご参照ください<u>https://help.moshicom.com/faq/faq\_ent/</u>

登録手順やお支払い方法操作でお困りの方は、下記お問い合わせフォームよりお問い合わせください。

### 株式会社アールビーズモシコム事務局

https://moshicom.com/contact/

※指定の電話番号、メールアドレスにご回答させていただきます。

運用に関するご質問や、ご相談は日本レスリング協会へお願いします。

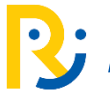